## **Approve Monthly Absence Requests**

Following instructions to show managers how to approve monthly absence requests

1. Select 'Worklist' icon

| Time Personal My Portrait Training                         |
|------------------------------------------------------------|
| Time Personal My Portrait Training                         |
|                                                            |
| Information                                                |
|                                                            |
|                                                            |
| My Team Manager Resources My Account Worklist<br>Dashboard |

- 2. Select link 'Approval of Absence Request for *Employee* from *Date* to *Date* 
  - a. This link is a pop up; make sure that your pop ups are allowed for myHR

| Worklist: Notifications and Approvals                                                                                      |          |                           |                 |       |
|----------------------------------------------------------------------------------------------------|----------|---------------------------|-----------------|-------|
| Human Capital Management                                                                                                   |          |                           |                 | ^     |
| My Tasks 🔻 Actions 🔻 View 👻 💿 💿 🔍 🔍 Assigned 💌 < >                                                                         |          |                           |                 | Ð     |
| b Title                                                                                                    | State    | From User<br>Display Name | Assigned        |       |
| Approval of Vacation Absence Request for Anne Admin from 2017-02-01 to 2017-02-01                                          | Assigned | Anne Admin                | 1/25/17 8:28 PM |       |
| 3. Approve or Reject the Absence Request Approval of Vacation Absence Request for Anne Admin from 2017-02-01 to 2017-02-01 |          | Actions 🔻                 | Approve R       | eject |
| Assigned Date 1/25/17 8:28 PM                                                                                              |          |                           |                 |       |
| Expiration Date 2/1/17 8:28 PM                                                                                             |          |                           |                 |       |
| Task Number 202366                                                                                                    |          |                           |                 |       |
| # Recommended Actions                                                                                                    |          |                           |                 |       |
| Absence Records                                                                                                    |          |                           |                 |       |

Details

Absence Entry Details

| Details       |          |         |
|---------------|----------|---------|
| Advanced Mode |          |         |
| * Date        | Duration |         |
| 2/1/17        | 3 Hours  |         |
|               | Total    | 3 Hours |
|               |          |         |